### **Cisco Configuration**

Network Startup Resource Center

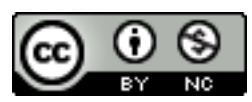

These materials are licensed under the Creative Commons Attribution-NonCommercial 4.0 International license (http://creativecommons.org/licenses/by-nc/4.0/)

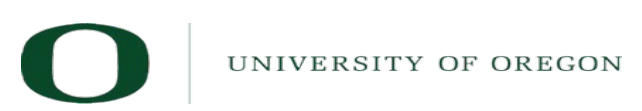

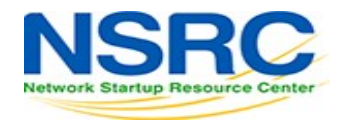

# Topics

- CLI modes
- Accessing the configuration
- Basic configuration (hostname and DNS)
- Authentication and authorization (AAA)
- SSH

# CLI Modes

### **User EXEC**

- Limited access to the router
- Can show some information but cannot view nor change configuration

bdr1.campusY>

### **Privileged EXEC**

- Full view of the router's status, troubleshooting, manipulate config, etc.

bdr1.campusY> enable

bdr1.campusY#

# Accessing the router (first time) Before setting up SSH

- telnet to a Cisco network device, or use its console
- (You will be given <USER> and <PASS> for class)

### Privileged user can go to privileged mode:

bdr1.campusY> enable (enter <PASS> default is "cisco")
bdr1.campusY# configure terminal
bdr1.campusY(config)#

## Accessing the router (first time)

Now that you are in "config" mode you can adjust router settings. When done:

### Exit and save the new configuration

- bdr1.campusY(config)# end
- bdr1.campusY# write memory
- If you don't "wr mem" (write memory) changes are lost if router reboots.
- We have added a space between "#" and commands for clarity. On the router there is no space.

# Accessing the configuration

### There are two configurations:

- *Running config* is the actual configuration that is active on the router and stored in RAM (will be gone if router is rebooted):

rtr# configure terminal (conf t)
rtr(config)# end
rtr# show running-config (show run)

### - Startup config

Stored in NVRAM (Non-Volatile RAM):
rtr# copy running-config startup-config (or)
rtr# write memory (wr mem)
rtr# show startup-config (sh start)

\*For simplicity we use "rtr" for the remainder of this presentation vs. "bdr1.campus"

# Basic configuration (hostname and DNS)

### - Assign a name

### - Assign a domain

rtr(config)# ip domain-name ws.nsrc.org

### - Assign a DNS server

rtr(config)# ip name-server 192.168.122.1

### - Or, disable DNS resolution

rtr(config)# no ip domain-lookup

if no dns this is very useful to avoid long waits

### Authentication & authorization

### **Configuring passwords:**

Passwords stored as a hash

#### Example:

rtr# user <u>admin</u> secret 0 <u>cisco</u>
rtr# enable secret 0 <u>cisco</u>

In class we use different user names and passwords.

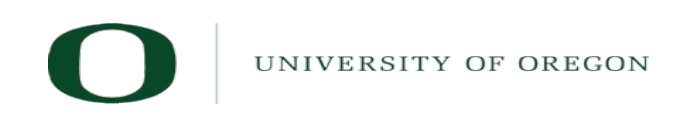

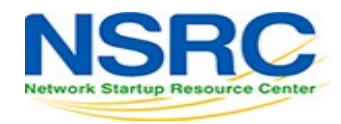

### **Enabling SSH access**

#### Configuring SSH with a 2048 bit host key (at least 768 for OpenSSH clients)

rtr(config)# aaa new-model
rtr(config)# crypto key generate rsa (key size prompt)

Verify key creation:

rtr# show crypto key mypubkey rsa

#### **Optionally register events. Restrict to only use SSH version 2 :**

rtr(config)# ip ssh logging events
rtr(config)# ip ssh version 2

#### Use SSH, disable *telnet* (only use telnet if no other option):

rtr(config)# line vty 0 4
rtr(config)# transport input ssh

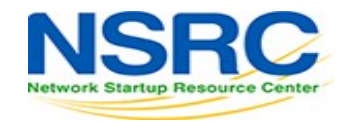

### Questions?

# ?

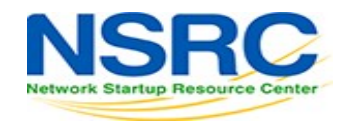

UNIVERSITY OF OREGON

# End of presentation!

• Now do the Cisco configuration lab

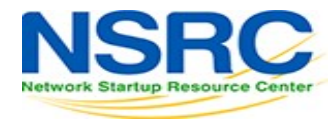

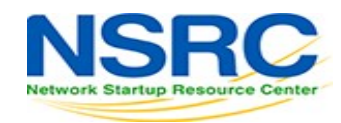

UNIVERSITY OF OREGON

Ο

# Following slides for reference only

• You'll be introduced to these commands in later presentations and labs

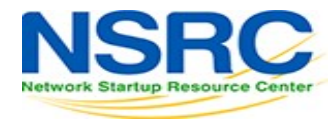

# Log collection (syslog\*)

#### Send logs to the syslog server:

rtr(config)# logging 100.68.Y.130. (example)

#### Identify what channel will be used (local0 to local7):

rtr(config)# logging facility local5

#### Up to what priority level do you wish to record?

rtr(config)# logging trap <logging\_level>

| <0-7>         | Logging severity level            |              |
|---------------|-----------------------------------|--------------|
| emergencies   | System is unusable                | (severity=0) |
| alerts        | Immediate action needed           | (severity=1) |
| critical      | Critical conditions               | (severity=2) |
| errors        | Error conditions                  | (severity=3) |
| warnings      | Warning conditions                | (severity=4) |
| notifications | Normal but significant conditions | (severity=5) |
| informational | Informational messages            | (severity=6) |
| debugging     | Debugging messages                | (severity=7) |

\*syslog, syslog-ng, rsyslog

### **Time synchronization**

It is essential that all devices in our network are time-synchronized **In config mode:** 

rtr(config)# ntp server pool.ntp.org
rtr(config)# clock timezone <timezone>

#### To use UTC time:

rtr(config)# no clock timezone

#### If your site observes daylight savings time you can do:

rtr(config)# clock summer-time recurring last Sun Mar 2:00 last Sun Oct 3:00

#### Verify:

rtr# show clock

22:30:27.598 UTC Tue Feb 15 2011

#### rtr# show ntp status

Clock is synchronized, stratum 3, reference is 4.79.132.217 nominal freq is 250.0000 Hz, actual freq is 249.9999 Hz, precision is 2\*\*18 reference time is D002CE85.D35E87B9 (11:21:09.825 CMT Tue Aug 3 2010) clock offset is 2.5939 msec, root delay is 109.73 msec...

# **SNMP** configuration

### **Start with SNMP version 2**

- It's easier to configure and understand
- Example:

rtr(config)# snmp-server community NetManage ro 99
rtr(config)# access-list 99 permit 100.68.Y.128 0.0.0.15
rtr(config)# access-list 99 permit 100.64.0.0 0.0.3.255

Note the Cisco subnet mask inversion: 0.0.3.255 == 255.255.252.0 == /22 (1022 hosts) 0.0.0.15 == 255.255.240 == /28 (14 hosts)

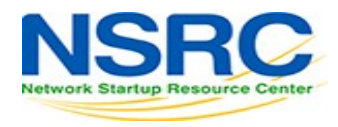

# **SNMP** configuration

#### From a Linux machine (once snmp utils are installed), you might try:

snmpwalk -v2c -c NetManage bdrX.campusY.ws.nsrc.org sysDescr

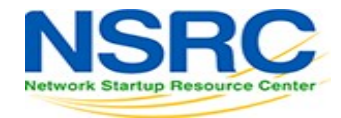

# Cisco Discovery Protocol (CDP)\*

### Enabled by default in most modern routers -

#### If it's not enabled (don't!):

rtr(config)# cdp run

rtr(config-if)# cdp enable(per-interface)

#### To see existing neighbors:

rtr# show cdp neighbors

#### **Tools to visualize/view CDP announcements:**

tcpdump

cdpr

wireshark

tshark

\* As discovered in February of 2020, CDP is a serious security risk due to CDPwn. Patch your switches and routers first.

## Enabling NetFlow flows version 5

# Configure version 5 NetFlow flows on GigabithEthernet interface 0/0 and export them to 100.68.Y.130 on port 9996:

```
rtr# configure terminal
rtr(config)# interface GigabithEthernet0/0
rtr(config-if)# ip flow ingress
rtr(config-if)# ip flow egress
rtr(config-if)# exit
rtr(config-if)# ip flow-export destination 100.68.Y.130 9996
rtr(config-if)# ip flow-export version 5
rtr(config-if)# ip flow-cache timeout active 5
```

This breaks up long-lived flows into 5-minute fragments. You can choose any number of minutes between 1 and 60. If you leave it at the default of 30 minutes your traffic reports will have spikes.

**Note:** Newer version of Cisco IOS have changed this syntax.

### Enabling top-talkers NetFlow (version 5)

rtr(config)# snmp-server ifindex persist

Ensures that the ifIndex values are retained over router reboots or if you add/remove interface modules.

Now configure how you want the ip flow top-talkers to work:

rtr(config)# ip flow-top-talkers
rtr(config-flow-top-talkers)# top 20
rtr(config-flow-top-talkers)# sort-by bytes
rtr(config-flow-top-talkers)# end

#### Verify what we've done

rtr# show ip flow export
rtr# show ip cache flow

See your "top talkers" across your router interfaces:

rtr# show ip flow top-talkers

### Enabling NetFlow IPv4 flows (version 9)

# Configure version 9 NetFlow flows for IPv4 on GigabitEthernet interface 0/0 and export them to 100.68.Y.130 on port 9996:

rtr# configure terminal rtr(config)# flow exporter EXPORTER-1 rtr(config-flow-exporter)# description Export to DB Server CampusY rtr(config-flow-exporter)# destination 100.68.Y.130 rtr(config-flow-exporter)# transport udp 9996 rtr(config-flow-exporter)# template data timeout 300 rtr(config-flow-exporter)# flow monitor FLOW-MONITOR-V4 rtr(config-flow-monitor)# exporter EXPORTER-1 rtr(config-flow-monitor)# record netflow ipv4 original-input rtr(config-flow-monitor)# cache timeout active 300 rtr(config)# snmp-server ifindex persist rtr(config)# interface GigabitEthernet0/0 rtr(config-if)# ip flow monitor FLOW-MONITOR-V4 input rtr(config-if)# ip flow monitor FLOW-MONITOR-V4 output rtr(config-if)# exit rtr# write memory

### Enabling NetFlow IPv6 flows (version 9)

#### **Configure version 9 NetFlow flows for IPv6:**

To monitor IPv6 flows you would have to create a new flow monitor for IPv6 and attach it to the interface and the existing exporters.

rtr(config-flow-exporter)# flow monitor FLOW-MONITOR-V6
rtr(config-flow-monitor)# exporter EXPORTER-1
rtr(config-flow-monitor)# record netflow ipv6 original-input
rtr(config-flow-monitor)# cache timeout active 300
rtr(config)# interface GigabitEthernet0/0
rtr(config-if)# ipv6 flow monitor FLOW-MONITOR-V6 input
rtr(config-if)# ipv6 flow monitor FLOW-MONITOR-V6 output
rtr(config-if)# ipv6 flow monitor FLOW-MONITOR-V6 output
rtr(config-if)# exit
rtr# write memory

### Viewing NetFlow flows (version 9)

These are not configuration directives, just a few samples of viewing flow information directly on your router.

To view your current configuration: rtr# show flow exporter EXPORTER-1 rtr# show flow monitor FLOW-MONITOR-V4

It's possible to see active individual flows on the device:

rtr# show flow monitor FLOW-MONITOR-V4 cache

Will display too many flows. Press 'q' to exit display. Group flows so you can see your "Top Talkers" by traffic destinations and sources. This is one long command:

rtr# show flow monitor FLOW-MONITOR-V4 cache aggregate ipv4 \
 source address ipv4 destination address sort counter \
 bytes top 20